# 技能者様向け

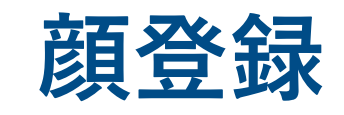

## 運用を開始する前に必ず1人ひとり登録が必要です

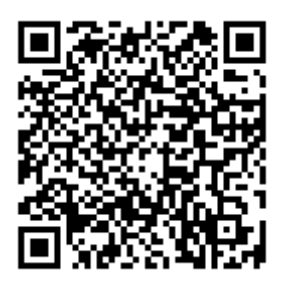

こちらから動画での説明を ご覧いただけます。 FACEmaは事前に顔登録を行うことで個人を認証します。 現場へ入場される前に、必ず顔登録を行ってください。

- ご準備いただくもの
  - 設定情報シート、または顔登録マニュアル(A4サイズ)に記載された <u>QRコード(URL)、ID、パスワード</u>
  - <u>カメラ機能を搭載した</u>スマートフォン、タブレット、パソコン
     ※iOS端末ではSafari、Android端末ではGoogle Chromeが推奨ブラウザです。

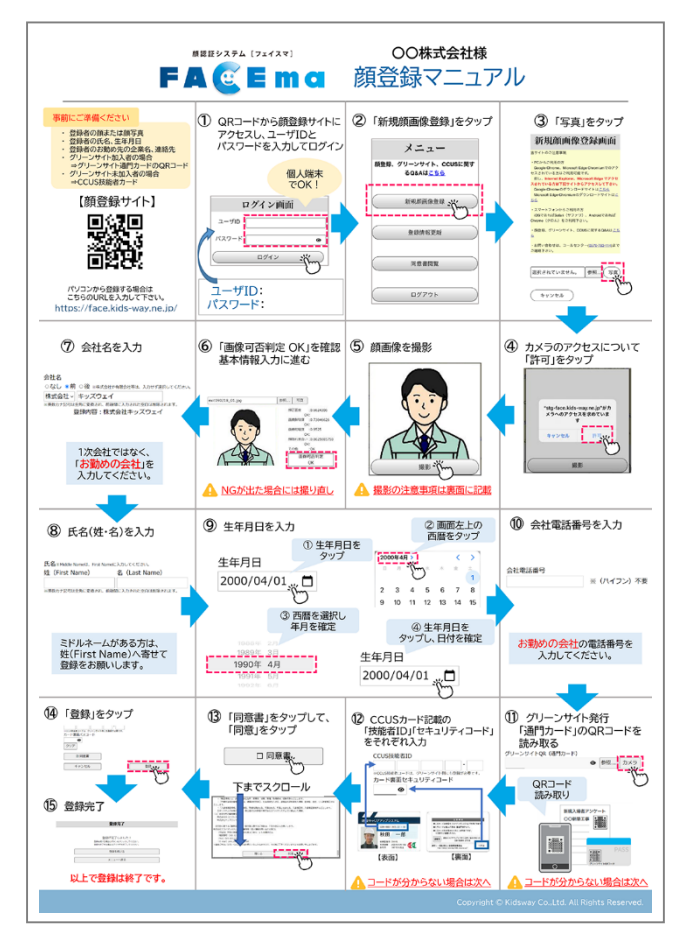

顔登録マニュアル(サンプル)

| 現場端未用 QR コード     Image: Second Second | 現場名                                                                                                    | FS様 デモ現場1                                                                       |  |
|----------------------------------------------------------------------------------------------------|----------------------------------------------------------------------------------------------------|---------------------------------------------------------------------------------|--|
| IP 通門管理システム           URL         https://exe.kniub.jp/kidseay.html           ユーザ ID         ロージ ID           旅客拡入波管理システム         原家拡入波管理システム           URL         https://uideao.kids=way.ne.jp/           ユーザ ID         ロージ ID           パスワード         ロージ ID           パスワード         ロージ ID           パスワード         ロージ ID           パスワード         ロージ ID           パスワード         ロージ ID           ジスクード         ロージ ID           メスワード         ロージ ID           ジスクード         ロージ ID           ジスクード         ロージ ID           メスワード         ロージ ID           シーザ ID         ロージ ID           ロージ ID         ロージ ID           シージ ID         ロージ ID           ロージ ID         ロージ ID           ロージ ID         ロージ ID           ・PC からご利用の力         Google Chrome, Microsoft Edge Chromium でのアクセススされている方はご利用可能です。           ・スマートフスンググクリアントからご利用の力         シージクシス 出来会せん、上記プタウザでご利用ください。           ・スマートフスンググブレットからご利用の方         近日を回した IOS : Safari、Android : Google ChromePC からご利用可能です。                                                                                                    | 現場端末用 qR コード                                                                                               |                                                                                 |  |
| URL         https://rww.kwhik.jp/kldsway.html           ユーザ ID         ▲           パスワード         ▲           URL         ▲           ユーザ ID         ▲           パスワード         ▲           ワーザ ID         ▲           パスワード         ▲           パスワード         ▲           パスワード         ▲           パスワード         ▲           メスワード         ▲           メスワード         ▲           メスワード         ▲           メスワード         ▲           アグリンド         ▲           メスワード         ▲           シーザ ID         ▲           メスマード         ▲           スペワード         ▲           ケージ ID         ▲           オスワード         ▲           タンプト         ▲           SZ ウ ンブル: ARCDEFGHIJELWOPGRSTUPWZabedefghijklenepgerstuveryz0123456789           当子イトのご注意事項         ・PC からご利用の方           Google Chrone, Microsoft Edge Cryクセンス出来きせん、上記ブクウザでご利用くだささい,           ・スマートランメングワントからご利用の方         ■           ・スマートランメングフリーンシーからご利用の方         ■           ご利用 可能です。         シング操縦を続きした IOS : Safari, Android : Google ChronePCから                                                                                                    |                                                                                                    | 17 通門管理システム                                                                     |  |
| ユーザ ID         レーザ ID           パスワード         トレランパンにはCono. ht ids=way. ae. jp/           ユーザ ID         トレランパンにはCono. ht ids=way. ae. jp/           パスワード         トレランパンにはCono. ht ids=way. ae. jp/           パスワード         トレランパンにはCono. ht ids=way. ae. jp/           パスワード         トレランパンにはCono. ht ids=way. ae. jp/           ユーザ ID         トレランパンにはCono. ht ids=way. ae. jp/           ユーザ ID         トレランパンにはCono. ht ids=way. ae. jp/           エーザ ID         トレランパンにはCono. ht ids=way. ae. jp/           エーザ ID         トレランパンにはCono. ht ids=way. ae. jp/           エーザ ID         トレランパンにはCono. ht ids=way. ae. jp/           エーザ ID         トレランパンにはCono. ht ids=way. ae. jp/           エーザ ID         トレランパンにはCono. ht ids=way. ae. jp/           エーザ ID         トレランパンロン ids=way. ids=///ids=///ids=///ids=///ids=///ids=///ids=///ids=///ids=///ids=///ids=///ids=///ids=///ids=///ids=//ids=//                                                                                                    | URL.                                                                                                    | https://www.kwhub.jp/kidsway.html                                               |  |
| パスワード         回転           施設支援管理システム           UBL         https://cideno.kids=way.ne.jp/           コーザ ID         ロー・・・・・・・・・・・・・・・・・・・・・・・・・・・・・・・・・・・・                                                                                                    | ユーザ ID                                                                                                    |                                                                                 |  |
| 解認証入遺管理システム           URL         https://uidcea.kids-way.ne.jp/           ユーザ ID         ************************************                                                                                                    | パスワード                                                                                                    |                                                                                 |  |
| URL         https://uidexa.kids=vay.ne.jp/           ユーザ ID         ・・・・・・・・・・・・・・・・・・・・・・・・・・・・・・・・・・・・                                                                                                    |                                                                                                    | 顔認証入退管理システム                                                                     |  |
| ユーザ ID<br>パスワード<br>ポスワード<br>IBL<br>エーザ ID<br>バスワード<br>ドロッジ/ face.kids=may.ne.jp/<br>ニーザ ID<br>パスワード<br>支 デウンブル:ABLDEFGHI JELWOPGRSTUPWYZabedefghi jklmnepgrstuvwyza0123456789<br>当サイトのご注意単項<br>・ PC からご利用の方<br>Google Chrome, Microsoft Edge でアクセス活来ません。上記プラウザでご利用可能です。<br>Internet Explorer, Microsoft Edge でアクセス活来ません。上記プラウザでご利用ください。<br>・スマートフォン/グブレットからご利用の方<br>感発録サイトのみ、カラ授権進む搭載した iOS: Safari, Android : Google ChromePC から<br>ご利用可能です。                                                                                                    | URL https://uidemo.kids-way.ne.jp/                                                                         |                                                                                 |  |
| パスワード     部屋独サイト       URL     https://face.kids-way.no.jp/       ユーザ ID     エーザ ID       パスワード     エーデ       ズアウンブル: ABCDEFGHIJELWNOFQRS.TUWEVZabedefghijklnnopgratuveryz0123456789       当サイトのご注意率項       ・PC からご利用の力       Google Chrome, Microsoft Edge Chromium でのアクセスされている方はご利用可能です。       ・スマートフォン/ダブレットからご利用の方       誠容録サイトのみ、カメラ標準を搭載した iOS: Safari, Android : Google ChromePC からご利用可能です。                                                                                                    | ユーザ ID                                                                                                    | ai haji sehili                                                                  |  |
| 部品報サイト           URL         https://face.kids=way.ne.jp/           ユーザ ID         https://face.kids=way.ne.jp/           パスワード         アージー           ズアウシブル:ABCJBFGHLJRLWOVGRSTUVWX72abcdefgbljklmopqrstuvexys0123456789           当ナイトのご注意率項           ・PCからご利用の方           Google Chrome、Microsoft Edge Chromium でのアクセスされている方はご利用可能です。           Internet Explorer、Microsoft Edge でアクセス出来ません、上記プラウザでご利用ください。           ・スマートフォン/グブレットからご利用の方           読税基件イトのみ、カメラ授権法を提載した iOS: Safari、Android : Google ChromePC からご利用可能です。                                                                                                    | パスワード                                                                                                    | Ri hogi antalij                                                                 |  |
| URL https://face.kida=way.ne.jp/<br>ユーザ D アステレー ロー・ ロー・ ロー・ ロー・ ロー・ ロー・ ロー・ ロー・ ロー・ ロー                                                                                                    | 観登録サイト                                                                                                    |                                                                                 |  |
| ユーザ D<br>パスワード<br>ズ字サンブル:ABCDEFGHTJRLMNOFQRSTUWWX72abcdefgbtjklmnepgrstuwwxya0123456789<br>当サイトのご注意率項<br>・PCからご利用の方<br>Google Chrome, Microsoft Edge Chromium でのアクさスされている方はご利用可能です。<br>Internet Explorer, Microsoft Edge マケクセス出来会せん。上記プラウザでご利用ください。<br>・スマートフォン/グブレットからご利用の方<br>顔容疑サイトのみ、カメラ機能を搭載したiOS : Safari、Android : Google ChromePC から<br>ご利用可能です。                                                                                                    | URL https://faco.kids-way.no.jp/                                                                           |                                                                                 |  |
| パスワード<br>文字サンブル:ARCDEFGRUJRLMOPGRSTRUVWVZabederghijkInnepqrstuvevza0123456789<br>当サイトのご注意率項<br>・PCからご利用の方<br>Google Chrome, Microsoft Edge Chromium での7クさスされている方はご利用可能です。<br>Internet Explorer, Microsoft Edge でアクセス出来ません。上記プラウザでご利用ください。<br>・スマートフォン/ダブレットからご利用の方<br>頭容量サイトのみ、カメラ機能を接載したiOS:Safari、Android:Google ChromePCから<br>ご利用可能です。                                                                                                    | ユーザ ID                                                                                                    |                                                                                 |  |
| 文字シンプル:48CDEFGHTJRLWADQRSTUVFW72bedefgbtjklnnepqratuvwyx0123456789<br>当サイトのご注意車項<br>・PCからご利用の方<br>Google Chrome, Microsoft Edge Chromium でのアクセスされている方はご利用可能です。<br>Internet Explorer, Microsoft Edge でアクセス出来をせん。上記プラウザでご利用ください。<br>・スマートフォン/グブレットからご利用の方<br>頭容振歩イトのみ、カメラ機能を搭載したiOS:Safari, Android:Google ChromePCから<br>ご利用可能です。                                                                                                    | パスワード 単位的目的                                                                                                |                                                                                 |  |
| 当サイトのご注意事項<br>・PCからご利用の方<br>Google Chrome, Microsoft Edge Chromium でのアクセスされている方はご利用可能です。<br>Internet Explorer, Microsoft Edge マケクセス出来会せん。上記プラウザでご利用ください。<br>・スマートフォン/グブレットからご利用の方<br>純整録サイトのみ、カメラ接進を搭載した iOS: Safari、Android: Google ChromePC から<br>ご利用可能です。                                                                                                    | 文字サンプル:ABCDEFGHTJKLMNOF                                                                                    | QRSTUVWXYZabedefghijklnnopqrstuvwxyz0123456789                                  |  |
| 副登録サイトのみ、カメラ優進を搭載した iOS: Safari、Android: Google ChromePC から<br>ご利用可能です。                                                                                                    | 当サイトのご注意率項<br>・PC からご利用の方<br>Google Chrome、Microsoft Ed<br>Internet Explorer、Microsoft<br>・スマートフォン(ダブレットかど | lge Chromium でのアクセスされている方はご利用可能です。<br>Edge でアクセス出来ません。上記ブラウザでご利用ください。<br>、ご利用の方 |  |
|                                                                                                    | 顔登録サイトのみ、カメラ機議<br>ご利用可能です。                                                                                 | ここでのシン<br>記書構成した iOS : Safari、Android : Google ChromePC から                      |  |

## 設定情報シート(サンプル)

# 1. ログイン画面

- **1** スマートフォン、タブレット、またはパソコンでブラウザを起動します。
- 2 設定情報シート記載のURLにアクセスし、ユーザIDとパスワードを入力してロ グインします。

サイトURL: <u>https://face.kids-way.ne.jp</u>

|                                                                                                    | ログイン                                                                                             | 画面                           |                           |
|----------------------------------------------------------------------------------------------------|--------------------------------------------------------------------------------------------------|------------------------------|---------------------------|
|                                                                                                    | ユーザID                                                                                            |                              | ID/パフ                     |
|                                                                                                    | パスワード                                                                                            | •                            |                           |
|                                                                                                    | ログイン                                                                                             |                              | ※ 🛛を夕                     |
| 当サイトのご注音車頂                                                                                                    |                                                                                                  | TAP!                         |                           |
| <ul> <li>PCからご利用の方</li> <li>Google Chrome、Micr</li> <li>但し、Internet Explo</li> <li>Google Chromeのダウ</li> <li>Microsoft Edge Chrom</li> </ul> | rosoft Edge Chromiumでのアクセスさ<br>orer. Microsoft Edge でアクセスされ<br>いロードサイトはこちら<br>niumのダウンロードサイトはこちら | れている方はご利用可能で<br>ている方は下記サイトかり | です。<br><b>らアクセスして下さい。</b> |
| ・スマートフォンからご利<br>iOSであればSafari(サ                                                                                                    | 利用の方<br>ファリ)、AndroidであればChrome(                                                                  | クロム)をご利用下さい。                 |                           |
| ・顔登録、グリーンサイト                                                                                                    | ト、CCUSに関するQ&Aは <u>こちら</u>                                                                        |                              |                           |
| ・お問い合わせは、コーノ                                                                                                    | レセンター(0570-783-114)までご連絡                                                                         | Fさい。                         |                           |

※このマニュアルでは、タブレットの画面を使用して説明しています。

### ■ 当サイトの推奨ブラウザ

- ◆ パソコンをご利用の場合
  - Google Chrome、Microsoft Edge Chromium
- ◆スマートフォン/タブレットをご利用の場合
   iOS:Safari、Android:Google Chrome

※ログイン画面にダウンロードリンクを設置しています。

# 2. メニュー画面

1

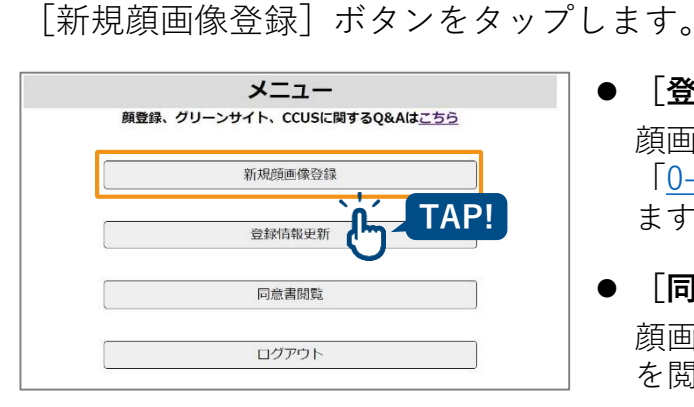

- [登録情報更新] ボタン ≫ P.13へ
   顔画像を撮影し、登録を行うことができます。
   「<u>0-8.登録情報更新画面</u>」 (P.13) に遷移します。
- [**同意書閲覧**] ボタン →>> P.12へ 顔画像が登録されている場合のみ、同意書 を閲覧できます。

## 3. 新規顏画像登録画面

顔画像を登録します。

1

新規で撮影する場合は、[写真]ボタンをタップします。 既に撮影された写真から顔画像を登録する場合は[参照]ボタンをタップします。

|       | 新規顏画像登録画面                                      |
|-------|------------------------------------------------|
| 当サイ   | トのご注意事項                                        |
| · PCt | いらご利用の方                                        |
| Goo   | ale Chrome、Microsoft Edge Chromiumでのアクセスされている  |
| 方はこ   | 利用可能です。                                        |
| 但し    | 、Internet Explorer、Microsoft Edge でアクセスされている方は |
| 下記サ   | イトからアクセスして下さい。                                 |
| Goo   | gle Chromeのダウンロードサイトは <u>こちら</u>               |
| Mic   | rosoft Edge Chromiumのダウンロードサイトは <u>こちら</u>     |
| · 77  | ートフォンからご利用の方                                   |
| ios   | であればSafari(サファリ)、AndroidであればChrome(クロム)        |
| をご利   | 用下さい。                                          |
| ・顔登   | 録、グリーンサイト、CCUSに関するQ&Aは <u>こちら</u>              |
| ・お問   | い合わせは、コールセンター(0570-783-114)までご連絡下さい。           |
|       | TakePicture202299153719.jpg 熱昭 军宣              |

- [**写真**] ボタン カメラが起動します。 カメラ起動の許可を求められた場合は 「許可」を選択してください。
- [参照] ボタン スマートフォン・タブレット・パソコン に保存されている画像を読み込み、顔登 録を行うことができます。

# 4. 顔画像撮影画面

1 [**写真**] ボタンをタップします。この時、必ずヘルメットやマスクを外して撮 影してください。

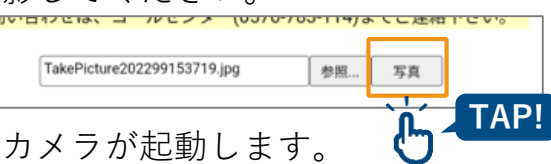

**2** 「撮影」ボタンをタップします。

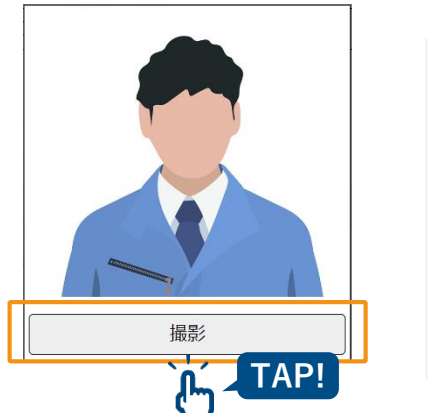

 ・ ● 明るく、可能な限り白い背景で撮影してください。

 ・ ● い場所

3 撮影した写真が表示されたら[確定]ボタンをタップします。
 撮影した顔画像が登録可能かどうか自動で判定され、「<u>0-5.顔画像登録確認</u>」
 (P.9)に遷移します。

4

# 5. 顔画像登録確認

### 登録可否の結果が表示されます。

撮影した顔画像での**画像可否判定**が「OK」の場合は、そのまま情報を入力します。 「NG」の場合は、判定詳細を確認し、顔画像を撮影し直してください。

| 新規顔画像登録画面                                                                     |                                                       |
|-------------------------------------------------------------------------------|-------------------------------------------------------|
| 当サイトのご注意事項                                                                    | 参照 写真                                                 |
| • PCからご利用の方<br>Google Chrome、Microsoft Edge Chromiumでのアクセスされている<br>討して利用可能です。 | 箱正西班 :0.7273154                                       |
| 個し、Internet Explorer、Microsoft Edge でアクセスされている方は                              | OK:                                                   |
| Google Chromeのダウンロードサイトは <u>こちら</u>                                           | 画像鮮明度 :0.66057986                                     |
| Microsoft Edge Chromiumのタウンロードサイトは <u>こちち</u>                                 | OK:                                                   |
| ・スマートフォンからこ利用の方<br>iOSであればSafari(サファリ)、AndroidであればChrome(クロム)                 | → · · · · · · · · · · · · · · · · · · ·               |
| とご利用下さい。                                                                      | 顔隠れ度合い:                                               |
| ・顔登録、クリーンサイト、CCUSに関するQ&Aは <u>こちら</u>                                          | OK:OK                                                 |
| • お向い合わせは、コールセンダー(05/0-783-114)までこ連絡下さい。                                      |                                                       |
| 参照 写真<br>前正图度 30.7273154                                                      | 画像可否判定                                                |
| OK: 06057986<br>回像鮮明度 10.66057986                                             | OR                                                    |
| ■依明范電 <sup></sup>                                                             |                                                       |
|                                                                               | ● 画像可否判定                                              |
| OK OK                                                                         | 「OK」の場合は登録できます 「NG」の場合                                |
| 会社名<br><b>○なし</b> 前 〇後 *##式由社や有限由社等は、入力せず運用してください。                            |                                                       |
| ∗英数カナ記号は全角に変換され、前後間に入力された空白は削除されます。<br>氏名⇒Middle Nameiは、First Nameに入力してください。  | 刊化計神の内谷を唯恥し、撖於し旦してくたさ                                 |
| 姓 (First Name)<br>                                                            |                                                       |
| 生年月日                                                                          | ● 撮影イメージ                                              |
| 会社電話番号<br>*半角で入力してください。* (ハイフン) 不要                                            | 「0-4 顔画像撮影画面」(P8)で撮影した顔                               |
| クリア<br>グリーンサイトQR(通門カード)                                                       | [ <u>0 千. 浜回    東京    1</u> ] (1.0) (1.0) (1.0) (1.0) |
| 参照 カメラ     *グリーンサイトGRコードは自身が展開する会社にてご発行いただいてくださ     い.                        | 派が衣小されより。                                             |
| CCUS技能者ID                                                                     |                                                       |
| ************************************                                          | ● 判定詳細                                                |
| 217                                                                           | 商画像の判別ステータスが表示されます                                    |
| □ 同意書<br>■登録するには「同意書」の内容に同意いただく必要があります。                                       | 原画家の刊加スケータスカ 衣小されよ 9。                                 |
| キャンセル 登録                                                                      | • 顔正面度 : 顔が正面を向いているか                                  |
|                                                                               | • 顔鮮明度   :画像がボケていたり画像サイズ                              |
|                                                                               | 小さくないか                                                |
|                                                                               | • 顔明暗度 : 逆光や影になっていないか                                 |
|                                                                               | • 顔隠れ度合い:マスクやヘルメットなどで顔が隠                              |
|                                                                               | ていないか                                                 |
|                                                                               | • その他 : その他顔が判別できない場合                                 |
|                                                                               |                                                       |
| (1) 参考)                                                                       | stg-face.kids-way.ne.jp の内容                           |

顔が判別できない場合は右のポップアップが表示 されます。撮影をし直してください。

| stg-face.kids-way.ne.jp の内容   |    |
|-------------------------------|----|
| 顔登録NG<br>別の写真を使用して、再度認証して下さい。 |    |
|                               | ок |

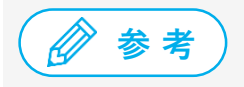

既に登録されている場合は右のポップアップが表示されます。ポップアップの内容を確認してくだ さい。

| stg-face.kids-way.ne.jp の内容 |  |
|-----------------------------|--|
| 顏登録NG                       |  |
| 別の与真を使用して、再度認証して下さい。        |  |
|                             |  |

登録者の情報を入力します。①~⑧の項目を設定し、同意書を表示させてください。同意書にチェックを入れることで[登録]ボタンが有効になります。 ※会社名は、会社ごとに入力内容を統一してください。

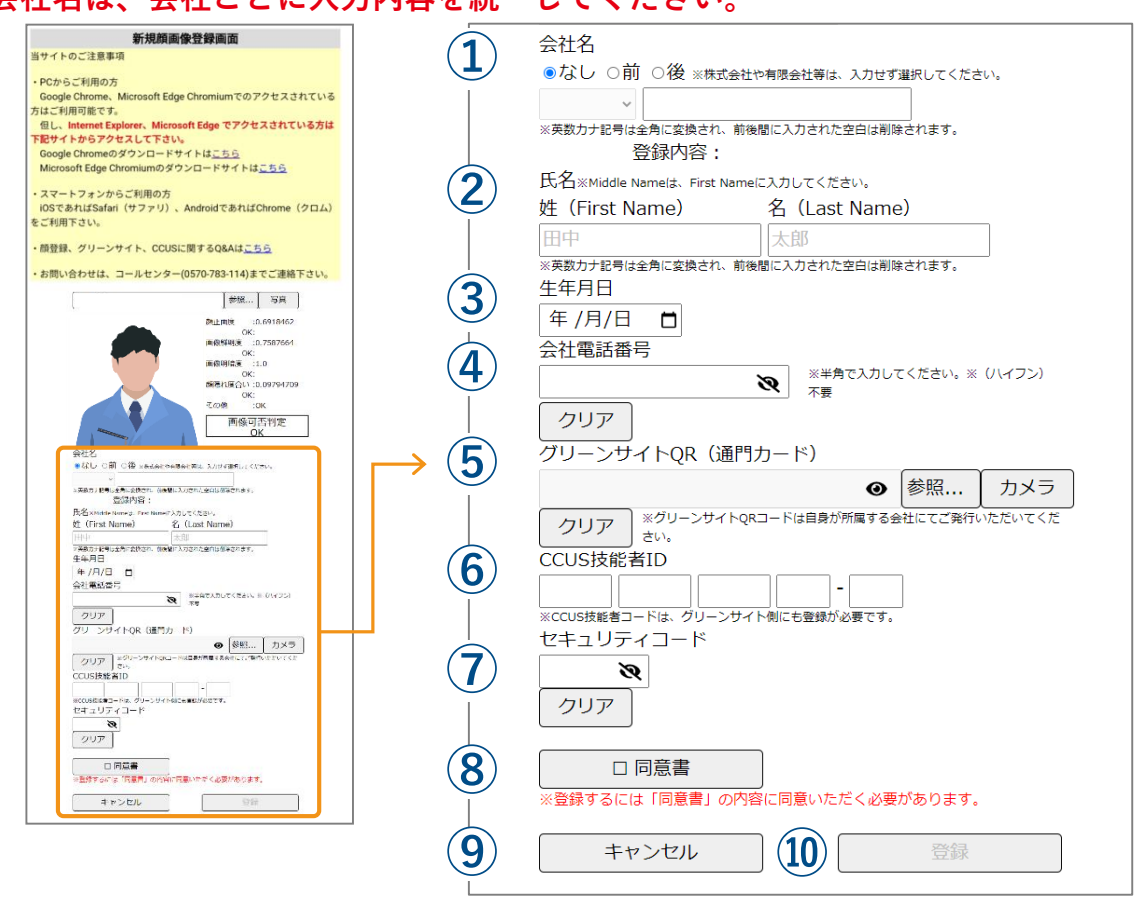

#### 会社名(必須)

前回登録者の会社名が初期表示されます。 ※ 20桁まで入力できます。 ※ 入力内容を必ず会社ごとに統一してください。

- (2) 氏名(必須)※ 姓・名のいずれも15桁まで入力できます。
- 3 生年月日(必須)
   ☆ をタップし、カレンダーから生年月日を選択します。手入力の場合は、半角数字で入力してください。
- ④ 会社電話番号(必須) ハイフンは入力しないでください。
- 「
  グリーンサイトQR(任意) → P.11へ [カメラ]ボタンをタップし、グリーンサイト QRコードを読み込みます。詳しくは「グリー ンサイトQRコード読み取り画面」(P.11)を 参照してください。手入力の場合は、半角英数 字で入力してください。 ※ 32桁まで入力できます。
- 6 CCUS技能者ID
   ※「1111 2222 3333 44 -01」の形式で入力します。
   ※ 半角数字のみ入力できます。

### (7) セキュリティコード

CCUSカード裏面のパスコードを入力します。 (CCUS技能者IDに入力がある場合は、入力必 須です。)

※ 4桁まで入力できます。半角数字で入力して ください。

(8) 同意書 ▶▶ P.12へ

[同意書] ボタンをタップすると、「<u>個人情報</u> <u>取得の同意画面</u>」(P.12)が表示されます。内 容をご確認の上、同意するとチェックが入りま す。チェックが入っていない場合、[登録] ボ タンはグレーアウトしています。

(9) [キャンセル] ボタン 顔画像登録を途中で終了する場合は、[キャン セル] ボタンをタップすると、メニュー画面へ 戻ります。

#### ① [登録] ボタン 顔画像と情報を登録します。必須項目と同意書 にチェックが入っていない場合は、グレーアウ トしています。

### ■ 情報入力エラー画面

情報入力にエラーがあった場合、ポップアップにエラーメッセージが表示されます。

| 会社名   | 114-222-8 | S ap-northe<br>#が不正です | ast-1.compu | ute.amazona | ws.com の内容 |
|-------|-----------|-----------------------|-------------|-------------|------------|
| 氏名    |           |                       | J           |             | ОК         |
| テスト   |           |                       | 氏名          |             |            |
| 生年月E  | 3         |                       |             |             |            |
| 2000/ | 04/01     |                       |             |             |            |
|       | HILLO     | )                     |             |             |            |

● エラーメッセージ

入力内容にエラーがあった箇所のエラーメッセージが表示されます。

| 入力内容                                    | エラーメッセージ                 |
|-----------------------------------------|--------------------------|
| 会社名が入力されていない場合                          | 「会社名の入力値が不正です。」          |
| 氏名(姓)、氏名(名)が入力されて<br>いない場合              | 「氏名(姓)(氏名(名))の入力値が不正です。」 |
| 生年月日が設定されていない場合                         | 「生年月日を入力してください。」         |
| グリーンサイトQRが半角英数字以外<br>で入力されている場合         | 「グリーンサイトQRの入力値が不正です。」    |
| カード裏面パスコードが入力されてお<br>り、CCUS技能者IDが未入力の場合 | 「CCUS技能者IDの入力値が不正です。」    |
| CCUS技能者IDが半角数字以外で入力<br>されている場合          | 「CCUS技能者IDの入力値が不正です。」    |
| CCUS技能者ID入力欄が未入力の場合                     | 「CCUS技能者IDの入力値が不正です。」    |
| CCUS技能者IDが入力されており、<br>カード裏面パスコードが未入力の場合 | 「CCUS技能者裏面コードの入力値が不正です。」 |
| カード裏面パスコードが半角数字以外<br>で入力されている場合         | 「CCUS技能者裏面コードの入力値が不正です。」 |

#### ● [OK] ボタン

「<u>0-6.情報入力</u>」画面(P.10)に遷移します。

## ■ グリーンサイトQRコード読み取り画面

グリーンサイトQRコードの読み取りを行います。 カメラが起動するので、QRコードを映して読み取ってください。

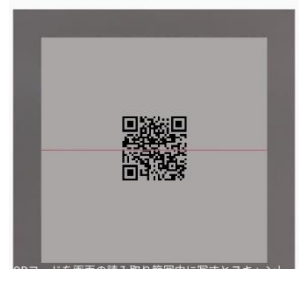

● QRコード読み取り
 端末のカメラでグリーンサイトQRコードを読み取ります。
 QRコードを読み取ると、「<u>0-6.情報入力</u>」画面(P.10)に遷移し、自動で「グリーンサイトQR」
 に設定されます。

### ■ 個人情報取得の同意画面

顔画像登録者は、画面に表示される「個人情報の取扱いについて」を確認し、 同意の上、[同意]ボタンをタップします。

| 個人情報6                                                                                                 | り取扱いについて                                                                            |
|----------------------------------------------------------------------------------------------------|-------------------------------------------------------------------------------------|
|                                                                                                    | 株式会社キッズウェイ                                                                          |
| 株式会社キッズウェイ(以下「当社」といいます<br>ビス」といいます。)において、個人情報の保護<br>き、本サービスをご利用になる方(以下「ユーサ<br>ものとします。                 | 。)は、当社の建設現場向けサービス(以下「本サー<br>に関する法律(平成15年5月30日法律第57号)に基づ<br>「」といいます。)の個人情報を以下のとおり取扱う |
| 1. 個人情報<br>個人情報とは、ユーザー個人に関する情報で<br>月日、顔写賞その他の記述等により当該ユーザー<br>は識別できない場合でも、他の情報と容易に照合<br>ものも個人情報に含まれます。 | あって、当該債報を構成する氏名、所属企業名、生年<br>を識別できるものをいいます。また、その情報のみで<br>することができ、結果的にユーザー個人を識別できる    |
| 2. 個人情報の利用目的<br>当社は、ユーザーから取得した個人情報を、                                                                  | 以下の利用目的の範囲内で、目的の達成に必要な限り                                                            |

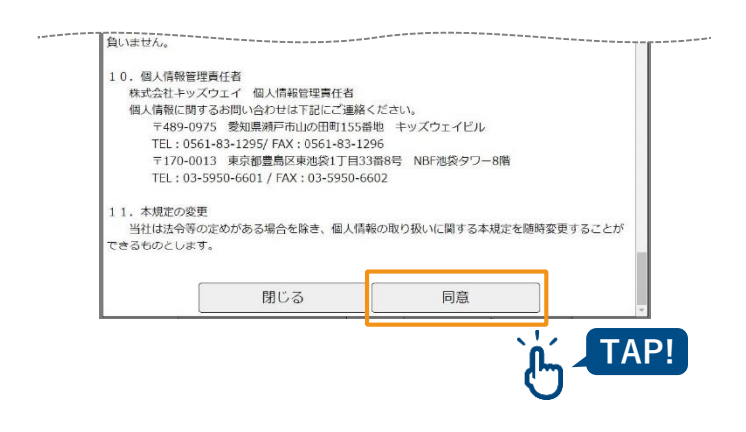

- [閉じる] ボタン
   「<u>0-6.情報入力</u>」画面(P.10)に遷移します。
- [同意] ボタン
   「<u>0-6.情報入力</u>」画面(P.10)の「同意書」
   にチェックが入ります。

7. 登録完了画面

登録が正常終了したら、登録完了です。続けて別の人の登録を行うことも可能です。

| 登録完了                     |
|--------------------------|
|                          |
| 登録が完了しました!               |
| 登録を続ける場合はボタンをクリックしてください。 |
| 登録を終了する場合はブラウザを終了してください。 |
| 登録を続ける                   |
| メニューへ戻る                  |
|                          |

- [登録を続ける] ボタン 「<u>0-3.新規顔画像登録画面</u>」(P.8)に遷移 します。
- [メニューへ戻る] ボタン 「<u>0-2.メニュー画面</u>」(P.7) に遷移します。

# 8. 本人確認画面

**顔画像の登録、名前、生年月日**の入力により本人確認をし、情報を修正できます。 一度登録した顔写真、情報の更新が可能です。顔画像と氏名、生年月日が正しけ れば、「登録情報更新画面」へ遷移します。

1 「<u>0-2.メニュー画面</u>」(P.7)で[登録情報更新]ボタンをタップします。

|   | 新規顏画像登録 |      |
|---|---------|------|
|   |         |      |
| L | 登録情報更新  | TAD  |
|   | 同意書閲覧   | IAP! |

「本人確認画面」が表示されます。

2 既に撮影された写真から登録する場合は、[参照] ボタンをタップします。 新規で撮影する場合は[写真] ボタンをタップします。

| 本人確認面面         当サイトのご注意事現         ・ PCからご利用の方                                                                                                    | <ul> <li>[写真] ボタン</li></ul>                                                                                                    |
|----------------------------------------------------------------------------------------------------|----------------------------------------------------------------------------------------------------|
| Coogle Chrome、Microsoft Edge Chromiumでのアクセスされている方はご利用可能です。                                                                                                    | カメラが起動します。                                                                                                    |
| 但し、Internet Explorer、Microsoft Edge Cアクセスされている方はご利用可能です。                                                                                                    | カメラ起動の許可を求められた場合は                                                                                                    |
| 但し、onternetのダウンロードサイトはごちら                                                                                                    | 「許可」を選択してください。 <li>[参照] ボタン</li>                                                                                                    |
| Microsoft Edge Chromiumのダウンロードサイトはごちら         ・ Are-トフォンからご利用の方                                                                                                    | スマートフォン・タブレット・パソコン                                                                                                    |
| iOSであればSafari (サファリ)、AndroidであればChrome (クロム)をご利用下さい。         ・ 放電鉄、グリーンサイト、CCUSに関するQ&Aはごちら         ・ お問い合わせは、コールセンター(0570-783-114)までご連絡下さい。         「選択されていません。         「選択されていません。         「現れるれていません。         「「First Name]         名 (Last Name)         *来取力北号は金角に変換され、前機関に入力された空白は削除されます。 | に保存されている画像を読み込み、顔登                                                                                                    |
| 生年月日                                                                                                    | 録を行うことができます。                                                                                                    |
| <ul> <li></li></ul>                                                                                                    | stg-face.kids-way.ne.jp の内容         確認できませんでした。         新規登録の場合は顔画像登録メニューから登録をお願いします。         既に顔登録済の場合は、お手数ですが別写真で再度登録をお試し下さい。         ※変化が無い場合はコールセンター(0570-783-114)までお問い合せ下さい。 |

3

氏名と生年月日を入力し、 [**次へ**] ボタンをタップします。

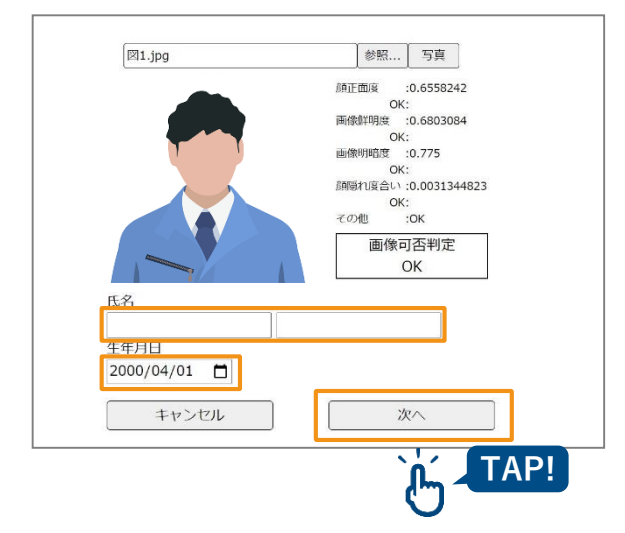

「登録情報更新画面」が表示されます。

● 氏名
 登録した氏名(姓・名)を入力します。
 ※ 姓・名のいずれも15桁まで入力できます。

● 生年月日
 □ をタップし、カレンダーから生年月日
 を選択します。手入力の場合は、半角数
 字で入力してください。

● [次へ] ボタン 「登録情報更新画面」に遷移します。

## ■ 登録している顔写真を変更する場合

[登録済顔写真参照] ボタンをタップすると、登録されている顔画像が表示されます。

登録する画像を変更する場合(今回撮影した顔写真に更新する場合)は、「**撮 影した顔画像で、上書き更新する**」にチェックを入れてください。

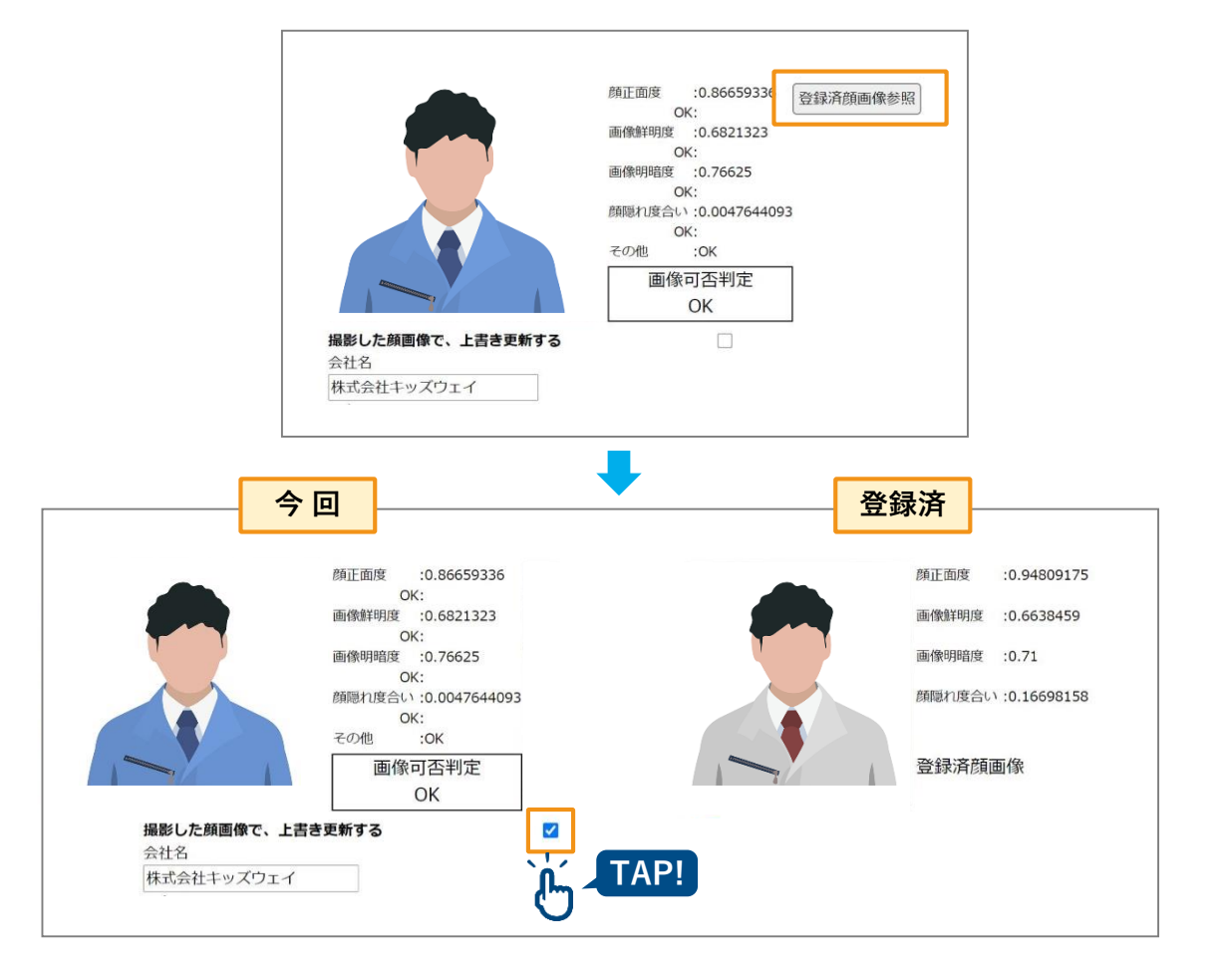

## ■ 顔写真以外の情報を更新する場合

「0-6.情報入力」画面(P.10)を参照し、情報を修正の上、登録してください。

### ■ 変更を完了する

| 1 | [同意書] ボタンをタップします。                                                                                                    |
|---|----------------------------------------------------------------------------------------------------|
|   |                                                                                                    |
|   | 初回登録時と同様に、「 <u>個人情報取得の同意画面</u> 」(P.12)が表示されます。                                                                                 |
| 2 | 内容を確認し、同意の上、[同意]ボタンをタップします。                                                                                                    |
|   | TEL: 03-5950-6601 / FAX: 03-5950-6602       11. 本境定の変更<br>当社は法令等の定めがある場合を除き、個人情報の取り扱いに関する本規定を随時変更することが<br>てきるものとします。       閉じる |
|   |                                                                                                    |
|   | 「 <u>0-6.情報入力</u> 」(P.10)画面に戻ります。                                                                                              |
| 3 | 「同意書」にチェックが入っていることを確認し、 [登録] ボタンをタップ<br>します。                                                                                   |

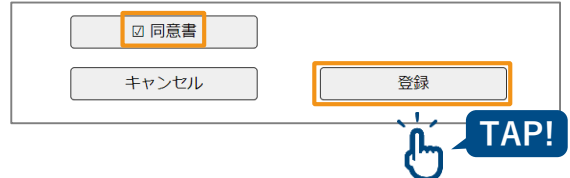

9.登録エラー画面

登録時に何らかのエラーがあった場合、以下の画面が表示されます。 繰り返しエラーが発生する場合は、サポートへご連絡ください。

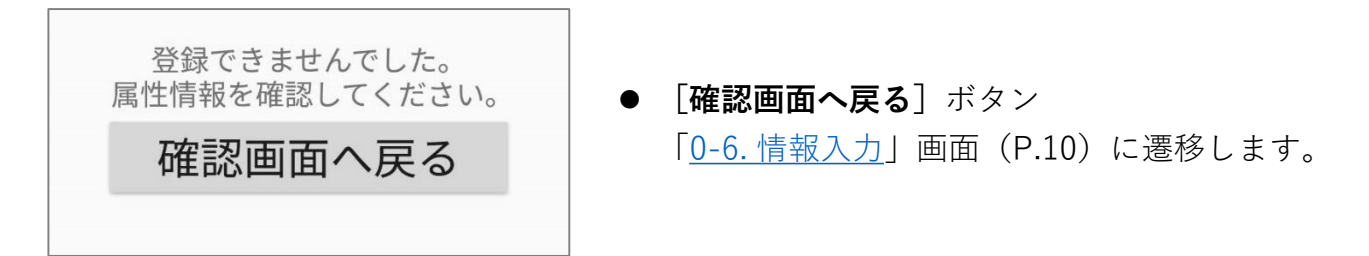